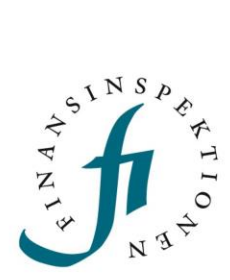

Handbok E-tjänsten Ansök

1 april 2023

# Innehåll

| 1. Handbok                                    | 1  |
|-----------------------------------------------|----|
| 2. E-tjänsten Ansök                           | 1  |
| 3. Inledning                                  | 3  |
| Inloggning                                    | 3  |
| Behörighet                                    | 4  |
| Fönster och begrepp                           | 4  |
| 4. Skapa ett ärende                           | 8  |
| Ledningsprövning                              | 8  |
| Förifylla ett formulär som ombud              | 15 |
| Ägarledningsprövning                          | 17 |
| Fylla i ett formulär som prövande             | 20 |
| Ta bort en ansökan                            | 24 |
| Ta bort ledningsperson i en ansökan           | 25 |
| Lämna in begäran, komplettering, föreläggande | 26 |
| Ta del av beslut i en ansökan                 | 28 |
| 5. Hjälp och support                          | 29 |

# Inledning

Ansök är FI:s nya digitala e-tjänst för tillståndsansökningar. I Ansök kan externa ombud ansöka om ledningsprövningar och ägarledningsprövningar för de institut de representerar. På sikt kommer e-tjänsten att utökas med ytterligare typer av ansökningar om tillstånd.

### Inloggning

Du kan nå Ansök via Finansinspektionens webbplats <u>https://www.fi.se/</u> genom att klicka på "E-tjänster och blanketter".

| S * 2 *                                                                                                    |                                                                                   |            | 50K                                                         |       |
|----------------------------------------------------------------------------------------------------|-----------------------------------------------------------------------------------|------------|-------------------------------------------------------------|-------|
| STABILITET KONSUMENTSKYDD F                                                                                              | IÅLLBARHET BANK BETALNINGAR                                                       | FÖRSÄKRING | MARKNAD PUBLICERAT                                          | ом    |
| Hem /                                                                                                    |                                                                                   |            |                                                             |       |
| E-tjänster och blan                                                                                                    | ketter                                                                            |            |                                                             |       |
| Danmentera till El                                                                                                    | Dracpolitushhan                                                                   | D          | RIFTSMEDDELANDEN                                            |       |
| lastruktioner och länker till                                                                                            | Assili am gadlišenanda ni                                                         | 2          | 023-03-31 Planerat underhåll: E-tjänst<br>Ansök - 3 april   | ten   |
| Finansinspektionens<br>rapporteringssystem                                                                               | prospekt, universellt<br>registreringsdokument och<br>tillägg till prospekt       | 2          | ,<br>023-03-16 Planerat underhåll:<br>Rapporteringsportalen |       |
|                                                                                                    |                                                                                   | 2          | 023-03-14 Planerat underhåll: E-tjänst<br>Ansök             | ten   |
| Digital ansökan i e                                                                                                    | Sök tillstånd hos El                                                              | 21         | 023-01-03 Driftstörningar åtgärdade:<br>Testrapportering    | Fidac |
| tjänsten Ansök                                                                                                    | En guide, steg för steg, om att                                                   | 2          | 023-01-02 Driftstörningar: Fidac<br>Testrapportering        |       |
| Vårt nya digitala<br>ansökningssystem omfattar till<br>att börja med<br>ledningsprövningar och<br>azarledningsprövningar | ansöka eller lämna tillbaka<br>olika slags tillstånd och att<br>anmäla ett ärende | A          | lla driftsmeddelanden <b>&gt;</b>                           |       |

Du kan logga in i Ansök som två olika roller:

- **Ombud**, det vill säga den som har fått behörighet från ett institut att kunna skapa och administrera ansökan.
- **Prövande**, det vill säga den person som prövas.

För att kunna logga in i Ansök som ombud eller prövande behöver du först registrera dig som användare i Finansinspektionens behörighetssystem. För att registrera dig, klicka här och följ instruktionerna: https://www.fi.se/sv/e-tjanster-och-blanketter/registrera-dig-som-anvandare/

### Behörighet

För att kunna skapa ett ärende (ägar- eller ledningsprövning) i Ansök behöver du först få behörighet som **rapportör i Ansök-Tillstånd** från firmatecknaren eller företagsadministratören för det företag du ska representera.

Mer information om hur en firmatecknare eller företagsadministratör kan ge behörighet till ett ombud samt hur ett företag läggs i systemet hittar du här: <u>https://www.fi.se/sv/e-tjanster-och-blanketter/sok-tillstand/digital-ansokan-</u> <u>i-e-tjansten-ansok/</u>

När du har loggat in i Ansök som ombud med behörighet får du möjlighet att välja företag och skapa nya ansökningar genom att klicka på + Ny. På första sidan när du är inloggad som ombud kan du också se dina arbetsuppgifter, ärenden och din profil.

Första gången du loggar in i Ansök visas en autoguide som visar dig runt FI:s e-tjänst. Guiden kan du stänga av, men den finns alltid tillgänglig under frågeteckenikonen högst upp i sidan till höger.

| ſ | Ansök                                      |                      |        | Valj foretag 🗸 Valj foretag                                                                                                    |           | C English Svenska (0) |
|---|--------------------------------------------|----------------------|--------|----------------------------------------------------------------------------------------------------|-----------|-----------------------|
| + | Ny                                         | Mina arbetsuppgifter | r      | Vālj företag ×                                                                                                    |           |                       |
|   | Mina aronden<br>Mina arenden<br>Min profil | Angban nummer        | Toreag | visan da usa siaga an ya wasikat bahdan du<br>usi sikaki kutang du vili aa antaki fo du ete<br>sont au zi baking at taga antakinga fo<br>tehenga taga antakinga fo<br>tehenga taga antakinga taga antakinga fo<br>tehenga taga antakinga taga antakinga taga antakinga taga<br>taga antakinga taga antakinga taga antakinga taga antakinga taga antakinga taga antakinga taga antakinga taga<br>taga antakinga taga antakinga antakinga taga antakinga taga antakinga taga ant | T Admonga | Tapel ar              |

#### Fönster och begrepp

Första sidan i Ansök anpassas efter den behörigheten du har, om du är ombud eller prövande. Ansök finns tillgänglig på svenska och engelska och du kan enkel välja det språk du behöver.

1. Om du loggar in som **ombud** ska din förstasida se ut så här:

| fl Ansök                                   |                      |         | Välj företag | ✓ Vālj företag |                      | ↓ English | Svenska ( | D 🕫 |
|--------------------------------------------|----------------------|---------|--------------|----------------|----------------------|-----------|-----------|-----|
| + Ny                                       | Mina arbetsuppgifter |         |              |                |                      |           |           |     |
| Mina arbetsuppgi Mina ärenden Mina örenfil | Ansökan nummer       | Foretag |              | 👳 Årendetyp    | Treat Arbeitsuppgift | 🐺 Skapa   | id av     |     |
| A miniprom                                 |                      |         |              |                |                      |           |           |     |

Du kan välja företag högst upp genom att klicka på en rullista

Välj företag

#### I spalten till vänster ser du följande:

Välj företag...

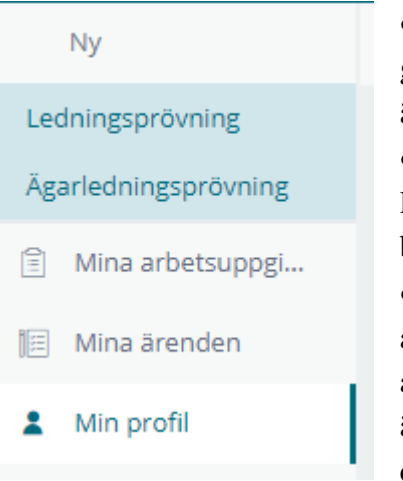

 + Ny: Här kan du skapa en ansökan genom att välja ledningsprövning eller ägarledningsprövning.

• **Mina Arbetsuppgifter**: Här visas en lista över pågående arbetsuppgifter som du behöver utföra inom ett ärende.

• **Mina ärenden**: Här visas en lista över alla ärenden som du har skapat. Du kan se ansökans nummer, vilket företag det gäller, ärendetyp, status på ärendet och skapat datum.

 Min Profil: Här visas dina kontaktuppgifter och de institut du har behörighet att representera. Du kan inte ändra kontaktuppgifter i Ansök. När du vill ändra dina kontaktuppgifter, logga in i behörighetssystem för att göra det där. https://portal.finansinspektionen.se/saml/authenticate/fisamlselector

Under handläggningens gång får ett ärende sex olika statusar i Ansök:

| Ärendetyp        | - | Status             | Skapat datum |
|------------------|---|--------------------|--------------|
|                  |   |                    |              |
| Ledningsprövning |   | Inväntar betalning | 2022-10-14   |
| Ledningsprövning |   | Handläggning       | 2022-10-14   |
| Ledningsprövning |   | Handläggning       | 2022-10-14   |
| Ledningsprövning |   | Beslutad           | 2022-10-13   |

↓ English Svenska ⑦

| Ledningsprövning | Påbörjad | 2022-10-24 |
|------------------|----------|------------|
| Ledningsprövning | Ny       | 2022-10-24 |
|                  |          |            |
| Ledningsprövning | Avslutad | 2022-10-24 |

Ny innebär att systemet inte kan koppla en ansökan till ett institut och du behöver göra det manuellt.

| + Ny             | Ny: Ledningsprövning |                                                                                                    |
|------------------|----------------------|----------------------------------------------------------------------------------------------------|
| Mina arbetsuppgi |                      |                                                                                                    |
| 📗 Mina ärenden   |                      | Något geck fel når denna anstkan skulle kopplas till ett insttut. För att lägga till rätt institut till ansokan, gå till Min profil och leta upp institutnumvet som visas<br>under det institut som anstkan gäller. Ange sedan numret i fältet nedan. |
| 8. Min profil    | L                    |                                                                                                    |
|                  | Ĉ                    | suuriumen •                                                                                                    |
|                  |                      |                                                                                                    |
|                  |                      |                                                                                                    |
|                  |                      |                                                                                                    |
|                  |                      |                                                                                                    |
|                  |                      |                                                                                                    |
|                  |                      |                                                                                                    |
|                  |                      |                                                                                                    |
|                  |                      |                                                                                                    |
|                  |                      |                                                                                                    |
|                  |                      |                                                                                                    |
|                  |                      |                                                                                                    |
|                  |                      |                                                                                                    |
|                  |                      |                                                                                                    |

**Påbörjat** innebär att du har påbörjat en ansökan men att den fortfarande inte är klar och inte har skickats in till FI.

**Inväntar betalning** betyder att ärendet har kommit in till FI och att vi inväntar er betalning för att kunna påbörja handläggningen.

**Handläggning** betyder att ärendet har kommit in till FI och att vi har påbörjat handläggningen.

Beslutad innebär att FI har fattat ett beslut om din ansökan.

Avslutad innebär att FI har avlutat ärendet

2. Om du loggar in som prövande ska din förstasida se ut så här:

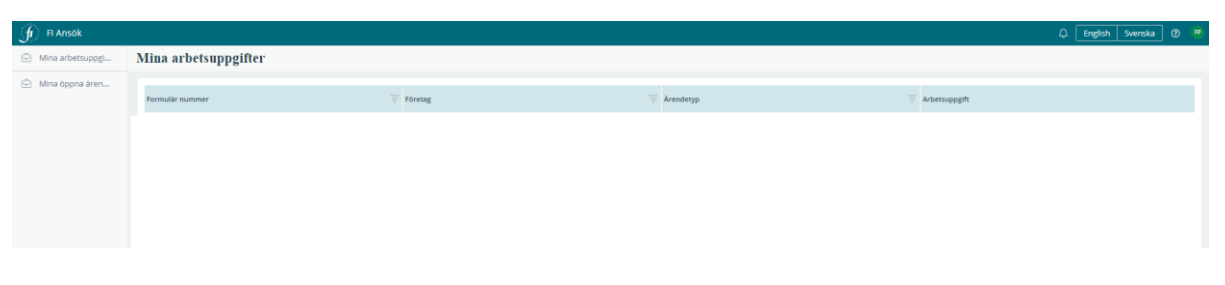

Högst upp ser du följande rubriker:

| f) Fl Ansok   | ↓ English Svenska ⑦ P |
|---------------|-----------------------|
|               |                       |
| Notifieringar |                       |

- Språkval: Välj svenska eller engelska.
- Support: Här finns manualen och kontaktinformation till supporten.
- Logga ut

I spalten till vänster ser du följande rubriker:

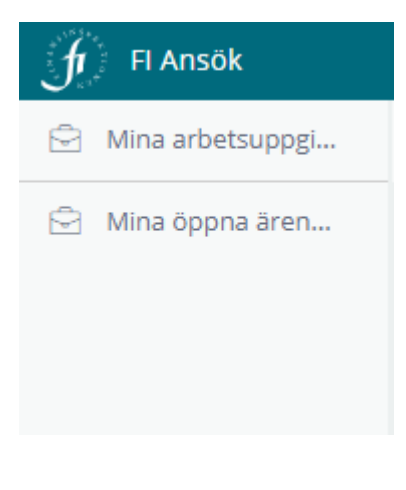

• **Mina Arbetsuppgifter**: Här visas en lista över pågående arbetsuppgifter som du behöver utföra inom ett ärende.

• **Mina öppna ärenden**: Här visas en lista över alla ärenden som du har skapat. Du kan se ansökans nummer, vilket företag det gäller, ärendetyp, status på ärendet och skapat datum.

## Skapa ett ärende

För att kunna skapa nya ärenden behöver du vara inloggad som ombud. Du behöver också ha fått behörighet från det bolag som du ska reprensentera för att agera rapportör i Ansök-Tillstånd. För mer information, se sidan 4.

**OSB!** Om du inte kan **välja företag** högst upp och inte heller kan se + **Ny** till vänster kan det bero på att du inte har rätt behörighet. Logga in i FI:s rapporteringsportal och kontrollera din behörighet.

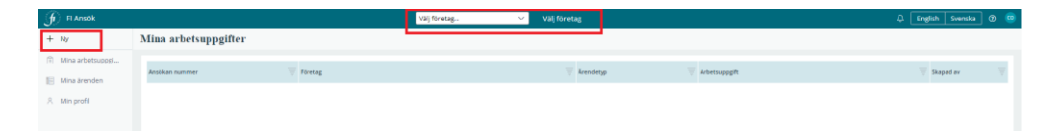

All kommunikation från FI om ärendet, det vill säga begäran om komplettering, föreläggande och beslut eller slutskrivelse, ska ske via etjänsten Ansök.

#### Ledningsprövning

Gör så här för att skapa en ny ledningsprövning:

• Välj först det företag som ledningsprövningen avser. Klicka på företaget i rullistan som visas.

| + by Mina arbetsuppgifter Vul foretag.                 |                      |
|--------------------------------------------------------|----------------------|
| DB Benning Forskiringeforening                         |                      |
| Wina arbetsuppi.     Swedanik AB                       |                      |
| E Mina Jernéhn 🛛 🐺 Kerelag 🐨 Kerelagiget 🤍 😵 Sagari er | $\overline{\forall}$ |
| A Morpeti                                              |                      |

- Välj + Ny till vänster och klicka på Ledningsprövning.
- Lägg till ledningspersoner som ska prövas i ärendet.

| 👍 Fi Ansók       |                                                                                                    | 🗘 English Svenska 🕐 🤅   |
|------------------|----------------------------------------------------------------------------------------------------|-------------------------|
| + Ny             | Ledningsprövning (A-1980) DITERT                                                                                                    | $_{ m Atgarder}$ $\sim$ |
| Mina arbetsuppgi | Ansolningsnummret staassesses Hwitoldowing Hos in Staut Öppna uppgifter                                                                                                    |                         |
| 📔 Mina ärenden   | Ange ledningsperson(er) och position     Ange ledningsperson(er) och position     Construction                                                                                                    |                         |
| R Min profil     | (Attel)<br>Carlen Groud                                                                                                    |                         |
|                  | Lagg till person/er) och den position eller befattning som prövningen avser. När du klickar på knappen Skicka till ledningspersoner skickas ett mej till angivna personer med information om att en digital ansokan har påbörjats och att det finns formular för dem att klicka                                                                                                    |                         |
|                  | · · · · · · · · · · · · · · · · · · ·                                                                                                    |                         |
|                  | Sök person Inga poner                                                                                                    |                         |
|                  | Feature Serge Featurement Featurement State State Stat |                         |
|                  | Adapt Soura Soura                                                                                                    |                         |
|                  | 🖸 Arendeinformation 🚔 Foretaginformation                                                                                                    |                         |
|                  | Ärende<br>Super kr<br>Codemonbud (teini seden)<br>Tilsänd<br>Tilsänd                                                                                                    |                         |
|                  |                                                                                                    |                         |

**Observera** att personen eller personerna som ska prövas i ärendet behöver också vara registrerade i FI:s rapporteringsportal. De behöver inte någon behörighet, det räcker att de är registrerade.

• Fyll i personnummer (för en svensk medborgare) eller markera **Ej folkbokförd i Sverige** och fyll i en mejladress (för en utländsk medborgare) för den person eller de personer som ska prövas.

| යා Swedbank AB Valij Koretag                                                                                                    | 🗘 English Svenska 🕐 🤒                                                                                                    |
|----------------------------------------------------------------------------------------------------|----------------------------------------------------------------------------------------------------|
| Ledningsprövning (4.997) Dates                                                                                                    | Acgarder ~                                                                                                    |
| Construing providing with the second second seco |                                                                                                    |
|                                                                                                    | Catality 10 Windset         Catality 2010 Windset         Catality 2010 Windset         Image: Catality 2010 Windset         Image: Catality 2010 |

Informationen om prövande visas.

- Välj mellan byte av position eller prövning av ny ledningsperson.
- Välj den nya positionen eller positionerna (flera går att välja) bland de möjliga valen från rullistan. Se bild nedan.

| FI Ansök          | 🛆 Swedbank AB Válj företag                                                                                                    | 🗘 English Svenska Ø |
|-------------------|----------------------------------------------------------------------------------------------------|---------------------|
| + Ny              | Ledningsprövning (A-307) Decemen                                                                                                    | Atgårder v          |
| Mina arbetsuppgL. | ✓ stream                                                                                                    |                     |
| Mina ärenden      | Ange ledningsperson(er) och position                                                                                                    |                     |
| Min profé         |                                                                                                    |                     |
|                   | Legat ID proceeden chin den position elle vertificing som provingen nære. Ner du likitar på knoppen Stakka att herkingspersonere<br>storase er melj til angiva personer med information om att en digital ansoan har påbogist om att ek finns finnsar för den att<br>fylla L.                                                                                                    |                     |
|                   | Sök person reason                                                                                                    |                     |
|                   | C ( fokooddord i Svenge Malaine                                                                                                    |                     |
|                   | accessfi14dpl.se Sok                                                                                                    |                     |
|                   | Ramana Kanana<br>Piggana Polyana<br>Nagamaa                                                                                                    |                     |
|                   | Ved giver excessed? Other as postboor for featingsperson Other as not setting person Other as not settingsperson                                                                                                    |                     |
|                   | Ny postan dies val in najiga)                                                                                                    |                     |
|                   | Magnani<br>Hanarashi<br>Ingalanashi<br>Ingalanashi |                     |
|                   | weisstandere destite     weisstandere destitee                                                                                                    |                     |
|                   | Arbont Spara Skicka III Infringepersoner                                                                                                    |                     |

• Klicka på + Lägg till ledningsperson. Den valda ledningspersonen och position/positioner visas till höger.

| f FI Arsok                     | 🙆 Swedbank AB Valj Sretag                                                                                                    | 🗘 English Svenska 🛛 🥮 |
|--------------------------------|----------------------------------------------------------------------------------------------------|-----------------------|
| + Ny                           | Ledningsprövning (A-1907) Tantum                                                                                                    | ktgarder ~            |
| Mina arbetsuppgl  Mina arenden | view Necessary Account of the Second Account of the Second Ac |                       |
| > autom                        | Lage to encount on the posttom with industry soon puttomound source. The dublicat of inspace Relative all field/integramments     field.     Security of anymics persone med information on an en aginal anxietien the plateging out all def from formular for dam yet                                                                                                    |                       |
|                                | Sók person higt senser                                                                                                    |                       |
|                                | Negatives<br>accessifi Agenta Sala                                                                                                    |                       |
|                                | Toppaner Barraner<br>Frijfstals Probable<br>Ingeneration                                                                                                    |                       |
|                                | Accession register Verg tag ter annanzer                                                                                                    |                       |
|                                | Vag particle dies und er engegen<br>onstandont wennet (x) - Specimienten (x) - Ver-                                                                                                    |                       |
|                                | + Lägs til som lindmigsperson                                                                                                    |                       |
|                                | Avidnyt Spara Skicka till ledningspersoner                                                                                                    |                       |
|                                |                                                                                                    |                       |
|                                |                                                                                                    |                       |
| Ledningsprövni                 | ng (4-307) Detaute                                                                                                    | Atgarder ~            |
|                                | ✓ стакт месятнеяние налоционно на везшт бррпа uppgifter                                                                                                    |                       |
|                                | Ange ledningsperson(er) och position     Ange ledningsperson(er) och position     Ange ledningsperson(er) och position                                                                                                    |                       |
|                                | Legt til personen och den poston eller beltetning som prövningen avser. Nar dv. kildkar på knappen Sketka till Hedningspersoner<br>skokas ett melj til angivna personer med information om att en digstal anskkan har påborjats och att det finns formular för dem att<br>fylla L                                                                                                    |                       |
|                                | Sök person ingsponter                                                                                                    |                       |
|                                |                                                                                                    |                       |
|                                | IPiFjorton Próvande Ny position<br>ameritada en versitaliande direktor<br>obrenina a nu teórioremanono                                                                                                    |                       |
|                                | tyrelaidanot                                                                                                    |                       |
|                                | Arbyt Spira Skika til ledningspersoner.                                                                                                    |                       |
|                                | Årende                                                                                                    |                       |
|                                | Staper av Handlagperka adenteg hos fi<br>Capiere Orbibal (f min seden) Tillstånd<br>El avri 2023 11-02                                                                                                    |                       |

Du kan lägga till flera prövningspersoner genom att skriva varje persons personnummer eller mejladress och sedan klicka på + **Lägg till som ledningsperson**.

| ✓ START                                                                                                    | REGISTRERING                                   |                      | HANDLÄGGNING HOS FI                                                          | BESLU                                                               | т                    |
|----------------------------------------------------------------------------------------------------|------------------------------------------------|----------------------|------------------------------------------------------------------------------|---------------------------------------------------------------------|----------------------|
| Ange ledningsperson(er                                                                                           | r) och positior                                | ı                    |                                                                              |                                                                     |                      |
| <ul> <li>Lägg till person(er) och den position<br/>skickas ett mejl till angivna persone<br/>fylla i.</li> </ul> | n eller befattning som<br>r med information or | n prövni<br>m att en | ngen avser. När du klickar på knappe<br>digital ansökan har påbörjats och at | en <b>Skicka till ledningspers</b><br>It det finns formulär för der | <b>oner</b><br>n att |
| Sök person                                                                                                    |                                                |                      |                                                                              |                                                                     |                      |
| Ej folkbokförd i Sverige                                                                                         |                                                |                      | Ledningspersoner                                                             |                                                                     |                      |
| Mejladress                                                                                                    |                                                |                      |                                                                              |                                                                     | 🗑 <u>Ta bort</u>     |
| acctestfi9@fi.se                                                                                                 | Sök                                            |                      | FIFjorton Prövande                                                           | Ny position                                                         |                      |
| Förnamn Efternam                                                                                                 | nn                                             | a                    | acctestfi14@fi.se                                                            | verkställande direktör                                              |                      |
| Richard Kain                                                                                                    |                                                |                      | Prövning av ny ledningsperson                                                | styrelseledamot                                                     |                      |
| acctestfi9@fi.se                                                                                                 |                                                |                      |                                                                              |                                                                     |                      |
| Vad gäller anmälan?                                                                                              |                                                |                      |                                                                              |                                                                     |                      |
| Byte av position för ledningsperson                                                                              |                                                |                      |                                                                              |                                                                     |                      |
| Provning av ny ledningsperson                                                                                    |                                                |                      |                                                                              |                                                                     |                      |
| Ny position (flera val är möjliga)<br>verkställande direktören ×                                                 |                                                | $\sim$               |                                                                              |                                                                     |                      |
|                                                                                                    |                                                |                      |                                                                              |                                                                     |                      |
|                                                                                                    |                                                |                      |                                                                              |                                                                     |                      |
| + Lägg till som ledningsperson                                                                                   |                                                |                      |                                                                              |                                                                     |                      |
|                                                                                                    |                                                |                      |                                                                              |                                                                     |                      |
| Avbryt                                                                                                    |                                                |                      | Spara                                                                        | Skicka till lednings                                                | personer             |

När du är klar med att lägga till ledningspersoner, klicka på **Skicka till ledningspersoner.** Systemet skickar då automatiskt ett mejl till alla prövande med information om att de behöver logga in i systemet.

Beroende på den verksamhet som det sökande företaget har registrerat hos FI kommer systemet att anpassa formuläret till regelverket. Om det gäller flera tillstånd kan den person som prövas behöva fylla i flera formulär.

Du som ombud behöver också bifoga de bilagor som krävs enligt regelverket. Systemet visar vilka bilagor du ska bifoga när du kommer till **Övrig information.** Se exempel nedan.

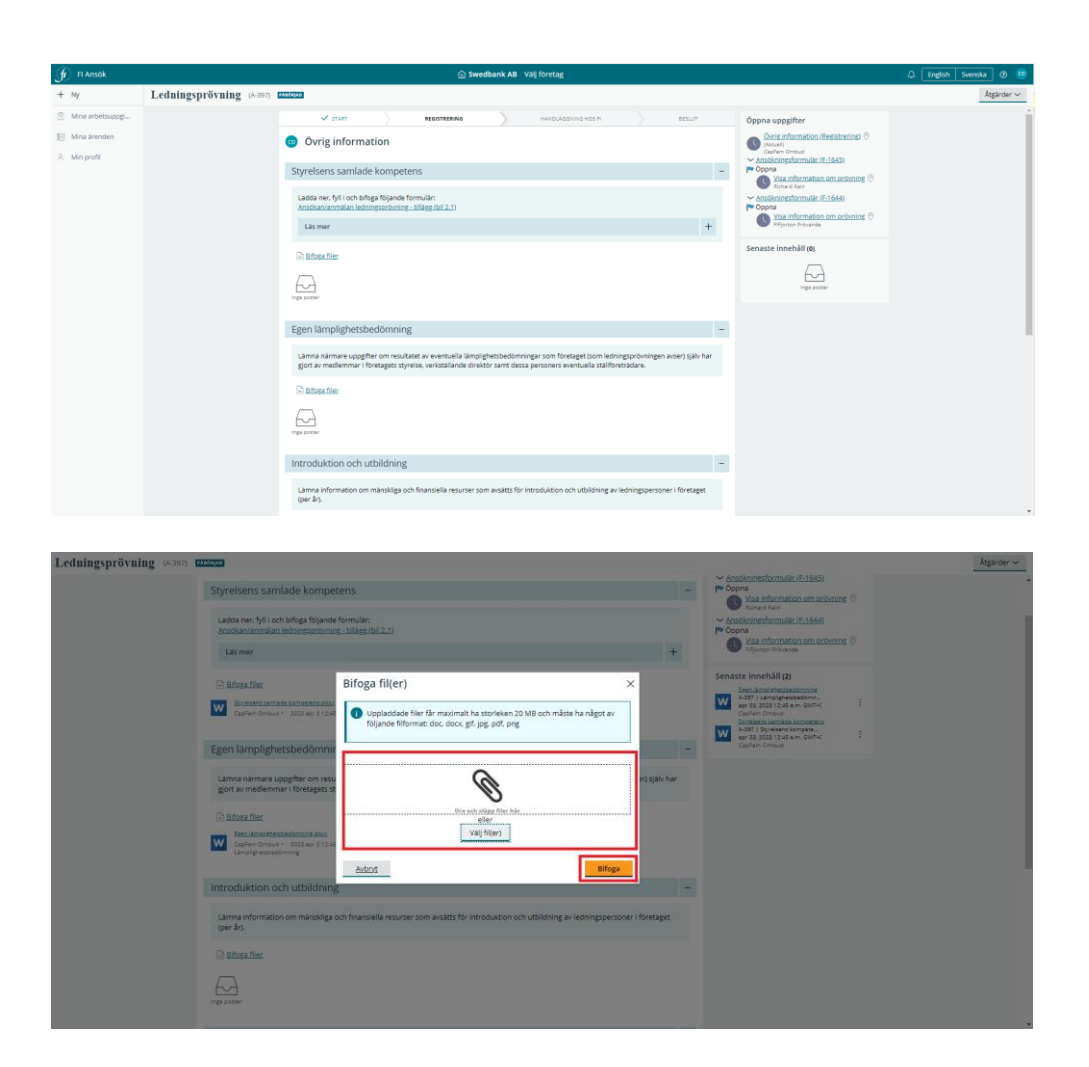

• Bifoga bilagorna genom att klicka på Välj fil(er) eller dra ett dokument och släpp den i fönstret "Dra och släpp filer här".

Du som är ombud behöver vänta tills den person som ska prövas fyller i, bekräftar och skickar tillbaka formuläret till dig via systemet. Du kan också förbereda formuläret för den person som prövas. Det gör du genom att fylla i den i förväg, se sida 14.

När den person som ska prövas har fyllt i och bekräftat formuläret får du som ombud ett mejl med information om att du har en uppgift att göra i Ansök. När du har loggat in hittar du den pågående ansökan bland dina arbetsuppgifter. Klicka på ansökan för att öppna den och fortsätta.

| 🕤 FI Ansok                                           |                      | 💮 Swedbank AB Válj företag |                  | ç                                                                             | English Svenska    | 0 👳 |
|------------------------------------------------------|----------------------|----------------------------|------------------|-------------------------------------------------------------------------------|--------------------|-----|
| + Ny                                                 | Mina arbetsuppgifter |                            |                  |                                                                               |                    |     |
| Mina arbetsuppgi                                     | Ansākan nummer       | Foretag                    | Ärendetyp        | Arbetsuppgift                                                                 | 😨 Skaped av        | Ŧ   |
| <ul> <li>Mina ärenden</li> <li>Min profil</li> </ul> | A-292                | Swedbank AB                | Ledningsprövning | Bekräfta information från ledningsperson(er) och lämna övriga<br>upplysningar | elaine.feliz@fi.se |     |

Du kan alltid lägga till ledningspersoner medan du förbereder ansökan, det vill säga **innan du skickar in ansökan till FI**. Det gör du genom att klicka på Åtgärder vid höger och välja + Lägg till ledningspersoner. Du får inte lägga till ledningspersoner efter att du har skickat in ansökan till FI. Klicka Nästa för att gå vidare med ansökan.

| Ledningsprövning (A-396) | Astepati                                                                   |                                                                    |                                                          |                                             |                            |        |       |                                                                                                    | Atgärder ~                                             |
|--------------------------|----------------------------------------------------------------------------|--------------------------------------------------------------------|----------------------------------------------------------|---------------------------------------------|----------------------------|--------|-------|----------------------------------------------------------------------------------------------------|--------------------------------------------------------|
|                          | START                                                                      | formation från                                                     | eaistreaina<br>ledningsperson                            | HANDLÄGGNP<br>(er) och lämna ö              | is Hos M<br>ivriga upplysn | ningar | ESLUT | Öppna uppgifter<br><u>Bekräfta information från</u><br><u>Bedningsperson(er) och lämna övriga</u><br><u>uppkyningar (Registrating)</u> <sup>©</sup>                                                                                                    | C Uppdetere  Lagg till ledningsperson  Ta bort ansökan |
|                          | Förnamn                                                                    | Efternamn                                                          | Mejladress                                               | Formular nr                                 | Visa                       |        |       | (Actuel)<br>Capitem Ombud<br>Ansökningsformulär (F-1647)                                                                                                    |                                                        |
|                          | Om du vill lägga stil<br>Bigärdsmenyn vope     Avbryt     Arendeinformatio | ter ledningspersoner kan du a<br>sit höger.<br>n m Företagsinforma | använde funksionen "Läggsill k<br>stion A. Ledningsperse | edningsperson" i<br>oner ((1) Betalningsinf | prmation                   | Spara  | Nasta | Sensete (innel®)<br>Were and the sense of the sense of the |                                                        |
|                          | Ärende<br>Skapet av<br>CapFem Ombud (4tir<br>03 april 2023 11:34           | n sedan)                                                           |                                                          | Handläggende avdeining h<br>Tillstånd       | os FI                      |        |       |                                                                                                    |                                                        |

- Välj betalsätt innan du skickar in ansökan till FI. Du kan välja mellan **bankgiro**, **faktura** och **e-faktura**.
- Skicka till FI. Ansökan skickas till FI. Du kan följa status på ärendet genom att klicka på Mina ärenden i menyn till vänster.

|                  |                          |                                                                              | Swedbank                                                                                                   | AB Vālj företag                          |                                                                                                    |                                                                                                    | 🗘 English Svenska 🕐 🥮 |
|------------------|--------------------------|------------------------------------------------------------------------------|----------------------------------------------------------------------------------------------------|------------------------------------------|----------------------------------------------------------------------------------------------------|----------------------------------------------------------------------------------------------------|-----------------------|
| + Ny             | Ledningsprövning (A-397) | PROGRAD                                                                      |                                                                                                    |                                          |                                                                                                    |                                                                                                    | Atgärder 🗸            |
| Mina arbetsuppgi |                          | ✓ START                                                                      | REGISTRERING                                                                                               | HANOLAGONING HOS R                       | > BESLUT                                                                                             | Öppna uppgifter                                                                                                |                       |
| 📔 Mina ärenden   |                          | Välj betalsätt o                                                             | ch skicka in                                                                                               |                                          |                                                                                                    | Valj betalsätt och skicka in<br>(Registrering) (<br>(Aktuel)                                                   |                       |
| R. Min profil    |                          |                                                                              | Exception / Zebra     Argit     Ecology / Zebra     Argit     Ecology / Zebra     Sectorski 4.0 11000.0158 |                                          | Anobkningsformulär (F-1645)<br>(Pr Löst-avslutad<br>Anobkningsformulär (F-1644)<br>(Pr Löst-avslutad |                                                                                                    |                       |
|                  |                          | E-faktura                                                                    |                                                                                                    | Swedbank AB                              | 15 000,00 SEK                                                                                        | Connector Innoch III um                                                                                        |                       |
|                  |                          |                                                                              |                                                                                                    | Totala                                   | 15 000,00 SEK                                                                                        | Ledningspelluring - 4-397                                                                                      |                       |
|                  |                          | Fakturaadress                                                                | Annan fakturaadress                                                                                        |                                          |                                                                                                    | A-297   Korrespondens   Ca<br>apr 03, 2023 04:00 e.m. GMT+C<br>Capfern Ombud                                   |                       |
|                  |                          | Företagsnamn<br>Swedbank AB                                                  | Org. Nr.<br>5020177753                                                                                     |                                          |                                                                                                    | A397 1 Formulardokumant<br>apr 03, 2023 02:59 a.m. 0x/T+C<br>Filipinon Privande<br>Additional Privande         |                       |
|                  |                          | Adress<br>-                                                                  | Postnummer<br>105.34                                                                                       |                                          |                                                                                                    | A-207   Pormulärdokument<br>apr 03. 2023 03:59 e.m. GMT+C<br>FIDproon Provande<br>Independenciese EEEE 2019 10 |                       |
|                  |                          | Postort<br>STOCKHOLM                                                         |                                                                                                    |                                          |                                                                                                    | A-337   Pormulardokument<br>apr 03, 2023 02:59 e.m. GWT+C<br>Pitjorton Provende                                |                       |
|                  |                          | Land<br>SE                                                                   |                                                                                                    |                                          |                                                                                                    | A-397   Introduktion och utb<br>epr 03, 2023 12:45 e.m. GMT+C<br>CapFern Ombud                                 |                       |
|                  |                          | Referens                                                                     |                                                                                                    |                                          |                                                                                                    | Ladda mer                                                                                                    |                       |
|                  |                          |                                                                              |                                                                                                    |                                          |                                                                                                    |                                                                                                    |                       |
|                  |                          | Betalningsalternativ<br>Faktura                                              | ,                                                                                                    |                                          |                                                                                                    |                                                                                                    |                       |
|                  |                          | Fakturan skickas per pi<br>15 000 ska betalas inor<br>vi kan påbörja handläg | ost till angiven adress.<br>n 30 dagar från det att ansökan kommit in<br>gningen.                          | och betalningen måste vara registrerad h | hos Finansinspektionen innan                                                                         |                                                                                                    |                       |
|                  |                          | Avbryt                                                                       |                                                                                                    |                                          | Spara Skicka till Pl                                                                                 |                                                                                                    |                       |

Om du betalar avgiften via **bankgiro** kan du som ombud ladda ner ett betalningsunderlag. I underlaget finns information om bankgirot, avgiften, OCR-numret, ärendets id-nummer, företaget det gäller samt dess organisationsnummer. För att ladda ner underlaget behöver du först **skicka ärendet till FI**.

• Öppna flik **Mina ärenden** och ärendet som du vill hämta underlaget för

- Går till Betalningsinformation och välj Skriv ut underlag.
- Välj Skriv ut underlag

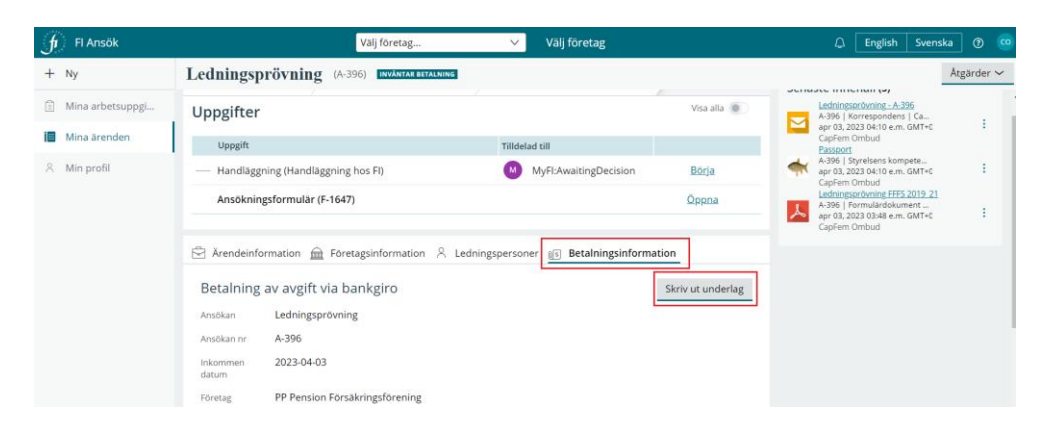

• Spara det som PDF eller skriva ut.

**Observera** att avgiften ska betalas inom 30 dagar från det att ansökan har kommit in till FI. Vi kan avvisa ansökan om betalningen inte är registrerad hos FI inom 30 dagar.

Ärendena som är inskickade till FI får statusen Inväntar betalning.

| 🕤 FI Ansök                               |                                   |                                                                                                    | 💮 Swedbank AB Välj företag                                                                                                    |                                                   |                                         | C. English Svens                         |            |
|------------------------------------------|-----------------------------------|----------------------------------------------------------------------------------------------------|----------------------------------------------------------------------------------------------------|---------------------------------------------------|-----------------------------------------|------------------------------------------|------------|
| + Ny                                     | Ledningsprövning (A-35            | (7) inväntar betrijning                                                                                                    |                                                                                                    |                                                   |                                         |                                          | Atgärder 🛩 |
| Mina arbetsuppgi                         | Tackl Din ansökan har skickats in | n till Finansinspektionen. Vi börjar handlägga ärendet när                                                                                                    | avgiften har betalats. Du kommer att hållas uppdaterad om d                                                                                                    | in ansökan här i e-tjänsten.                      |                                         |                                          |            |
| Mitra Jenden A Min profit                |                                   | Control      Control      Control | Harmond Analysian Analysian Analysia | HELUT                                             | Sensite interval (1, 2)                 |                                          |            |
| 🕞 FI Ansok                               |                                   | ۵                                                                                                    | PP Pension Försäkringsförening Valj företag                                                                                                    |                                                   |                                         | Q English Svensl                         | ka 🗇 😐     |
| + Ny                                     | Mina ärenden                      |                                                                                                    |                                                                                                    |                                                   |                                         |                                          |            |
| Mina arbetsuppgi Mina arenden Min profil | Ansikan nummer<br>A-326<br>A-392  | Kerekg<br>PP Ression Försäkringsförening<br>Swedbank AB                                                                                                    |                                                                                                    | Årendetyp<br>Ledningsprövning<br>Ledningsprövning | Vatus<br>Påbörjad<br>inväntar betalning | Skapat datum<br>2023-04-03<br>2023-04-03 | Y          |
|                                          |                                   |                                                                                                    |                                                                                                    |                                                   |                                         |                                          |            |

När betalningen har kommit in till FI byter ärendet status till Handläggning. Du kan se statusen på betalningen genom att klicka på Betalningsinformation i ärendet.

| ſ | FI Ansök                                       | Vālj företag 🗸 Vālj företag                                                                                                    | Q       | English | Svenska | 0       | 0 |
|---|------------------------------------------------|----------------------------------------------------------------------------------------------------|---------|---------|---------|---------|---|
| + | Ny                                             | Ledningsprövning (A-385) HANDLAGGNING                                                                                                    |         |         | Ăt      | tgärder | ~ |
| × | Mina arbetsuppgi<br>Mina ärenden<br>Min profil | Arendeinformation m Företagsinformation & Ledningspersoner     Betalningsalternativ     Faktura     Faktura     Fakturan skickas per post till angiven adress.     15 000 ska betalas inom 30 dagar från det att ansökan kommit in och     betalningen måste vara registrerad hos Finansinspektionen innan vi kan påbörja     handläggningen. | CapFern | Ombud   |         |         |   |
|   |                                                | Betalningsstatus                                                                                                    |         |         |         |         |   |
|   |                                                | Förväntat belopp 15 000,00 SEK                                                                                                    |         |         |         |         |   |
|   |                                                | Betalning mottagen 2023-04-03 15 000,00 SEK                                                                                                    |         |         |         |         |   |

Du kan också se ärendets riktdatum genom att klicka på **Ärendeinformation**.

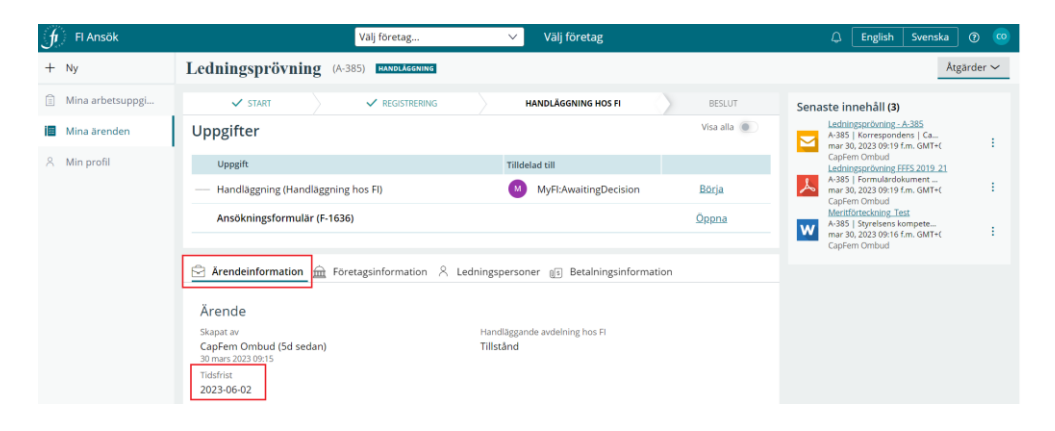

#### Förifylla ett formulär som ombud

Du som ombud kan förbereda ett formulär för en prövande. Det kan du göra genom att först klicka på **Skicka till ledningspersoner**. Se nedan.

|                    | 应 Avanza Fonder AB Valj foretag                                                                                                    | 🗘 English Svenska 🕐 |
|--------------------|----------------------------------------------------------------------------------------------------|---------------------|
| + Ny               | Ledningsprövning (A.400) PRAMA                                                                                                    | Atgarder ~          |
| 💮 Mina arbetsuppgi | V START RESISTERANS AND LOGING HOLE BOLLT Öppna uppgifter                                                                                                    |                     |
| Mina ärenden       | Ange ledningsperson(er) och position     Ange ledningsperson(er) och position                                                                                                    |                     |
| R. Min profil      | Cupter Onisid                                                                                                    |                     |
|                    | Log till pressenser i soh den position eller kafetning som provingen aner. Na du kloba all keiningen akkas all keiningen akkas all keiningen |                     |
|                    | Sok person mgazone                                                                                                    |                     |
|                    | I globaboli Isange     LedningsperSoher       Personare     500       Highesh Production     Sector       Partition Production     Proving any holdingsperson       Proving any holdingsperson     Proving any holdingsperson                                                                                                    |                     |
|                    | Adayt 5para State at Methingpersoner                                                                                                    |                     |
|                    | Statut av Hentläggende andering hös Fl<br>Capfern Ombud (1min sedan) Tillstånd                                                                                                    |                     |

• Klicka på ikonen **Ledningspersoner** och **öppna** för att börja fylla i formuläret i förväg för den ledningsperson du önskar.

| fi Fi Ansök                                                                                              | Avanza Fonder AB Välj företag                                                                                                    | 🗘 English Svenska 👁              |
|----------------------------------------------------------------------------------------------------|----------------------------------------------------------------------------------------------------|----------------------------------|
| + Ny                                                                                                    | Ledningsprövning (A-400) mitten                                                                                                    | Atgårder                         |
| Mina arbetsuppgi                                                                                         | O bet finns inget mer du behöver göra just nu med den här ansökan. Här de ledningspersoner som ska prövas har fylt alla formulär kommer du att kunna skutföra ansökan och skicka in den till R.                                                                                                    |                                  |
| Mina arenden                                                                                             | V pret ) HEUT Senaste innehåll (0)                                                                                                    |                                  |
| A Min prafil                                                                                             | -                                                                                                    |                                  |
|                                                                                                    | Arende up and                                                                                                    |                                  |
|                                                                                                    | Constant     Support on     Support on     Conference     Conference     Con |                                  |
|                                                                                                    |                                                                                                    |                                  |
|                                                                                                    |                                                                                                    |                                  |
|                                                                                                    |                                                                                                    |                                  |
|                                                                                                    |                                                                                                    |                                  |
|                                                                                                    |                                                                                                    |                                  |
| 🕞 Fi Ansok                                                                                               | ⊜ Awatas Fonder AB valj foretag                                                                                                    | Q Toglot Svensa Ø                |
| fr Fi Ansok<br>+ Ny                                                                                      | د معمد ander A8 Vaij fordag<br>Ledningsprövning رمحم معمد                                                                                                    | Q [Tegloh] Svenska] Ø<br>Atgirör |
| FI Ansok     FN     Ny     Mina arbetsuppgi                                                              | Avanta Fonder AB valj foretag           Ledningspröfvning         (۱۰۰۰۰)           Tot forin nget mer du señvore gir a juman med den har angelan. Nar de indengenessere som ska privace her fyst alla formular kommer du att kunna skutfora anstalan och skola in den till R.                                                                                                    | Q [regish sensa] @<br>kgarar     |
| Fi Ansok     Fi Ny     Mina arbetsuppgi     Mina arenden                                                 | Avanue Fonder AB Valj foretag  Ledningsprövning (x 400 minutes)  C bet forst nyet met du behöver görs just nu met den har avstaan. Nat de ladoruggensoner som ska gebeach far fytt alls formulær kommet du at kunna slutföra avstaan och sloka in den till R.  V Tart Neuerintaan en versbaldston och sit A Billur Senaste innehåligig                                                                                                    | Q [rejoh] Sensa] @<br>kgarar     |
| fr         R Ansok           + Ny         Mina arbetsuppgi           III Mina Zrenden         Min profil | Avanza Fonder AB Välj foretag                                                                                                    | Q [Peeloh Sernal] @<br>http:/or  |

• Klicka på **Börja**.

| 🕤 FI Ansok                   |                            | 🙆 Avanza Fon                                     | der AB Valj företag     |             |                                  | 🗘 English Svenska 👁 🤇 |
|------------------------------|----------------------------|--------------------------------------------------|-------------------------|-------------|----------------------------------|-----------------------|
| + Ny                         | Ansökningsformulär (*-1650 | )) <b>PAEdapan</b>                               |                         |             |                                  | Atgarder 🗸            |
| Mina arbetsuppgi             |                            | V START                                          |                         | AVELUT      | Senaste innehåll (1)             |                       |
| Mina ärenden                 |                            | Uppgifter                                        |                         | Visa alia 🔘 | Edningsprövning / Ledningsprövni |                       |
| <ol><li>Min profil</li></ol> |                            | Uppgift                                          | Tilldelad till          |             | CapFem Ombud                     |                       |
|                              |                            | Pābörja formular (Lāmna uppgifter)               | PiFjorton Prövande      | Borja       |                                  |                       |
|                              |                            | Atgärda korrespondens                            | Administratör           | Borja       |                                  |                       |
|                              |                            |                                                  |                         |             |                                  |                       |
|                              |                            | 🖻 Arendeinformation 🕺 Personuppgifter 🗈 Formular |                         |             |                                  |                       |
|                              |                            | Formulär                                         |                         |             |                                  |                       |
|                              |                            | Shaper av<br>CapFem Ombud (2min sedan)           | Ansökan nr<br>A-400     |             |                                  |                       |
|                              |                            | 03 April 2023 (5-4)                              |                         |             |                                  |                       |
|                              |                            | Eðretag                                          |                         |             |                                  |                       |
|                              |                            | Avanaz Fonder AB                                 | institutnummer<br>58150 |             |                                  |                       |
|                              |                            | Auktoriserad AIF-förvaltare                      |                         |             |                                  |                       |
|                              |                            |                                                  |                         |             |                                  |                       |

Du kommer nu till förstasidan av formuläret. Där visas information om vilken institut som ansökan gäller och enligt vilket regelverk kommer prövning att göras.

• För att börja fylla i formuläret, klicka på Nästa.

| ft Ansok                                                                          | @+                                                                                                    | Avanza Fonder AB Valj foretag                                                                                                    |                                                                                                    | 🗘 English Svenska 👁 🕴 |
|-----------------------------------------------------------------------------------|----------------------------------------------------------------------------------------------------|----------------------------------------------------------------------------------------------------|----------------------------------------------------------------------------------------------------|-----------------------|
| + Ny Ansökningsformulär (P-1)                                                     | 650) 2220200                                                                                                    |                                                                                                    |                                                                                                    | Atgarder ~            |
| <ul> <li>Mina aberloopi,</li> <li>Mina aberloopi,</li> <li>Mina pendit</li> </ul> | Annuary     Annuary     Annuary     Annuary     Information om prövning      Information om prövning      Information inhelder fräger en installinger     Lendinger hörer and systemationer for<br>Lendinger Annuary Constraints     Rege      Annuary      Annuary      Annuar | Australian on leionegronning, incom foretaget kan skoka in anosk<br>m anakkan on leionegronning, incom foretaget kan skoka in anosk<br>part of the state of the state of the state of the state of the state of the<br>part of the state of the state of the state of the state of the state of the<br>part of the state of the state of the state of the state of the state of the<br>Australian of the state of the state of the state of the state of the state of the<br>Australian of the state of the state of the st | An end of the second second s |                       |

Den information som visas under personuppgifter är den som finns registrerad för prövningspersonen i FI:s behörighetssystem. • Fyll i den information som saknas vid behov och klicka på **Bekräfta.** 

| Ansökningsformulär (f-1650)                                                |                     |                |                                                          | Åtgårder 🛩 |
|----------------------------------------------------------------------------|---------------------|----------------|----------------------------------------------------------|------------|
| START LÄMNA UPPOINTER                                                      | ) BERRAPIA SVAR     | ) watar        | Öppna uppgifter                                          | Í          |
| Personuppgifter                                                            |                     |                | Ateanda korrespondens                                    |            |
| FiFjorton Prövande ((100000000000000000000000000000000000                  |                     |                | Upperfect 0                                              |            |
| Vad gäller anmälan<br>Prövning av ny ledningsperson                        | E acctestfi14@fi.se |                | Sanasta Ingehåll (1)                                     |            |
| Ny position                                                                |                     |                | Ladmaschmine / Ladmaschmi -<br>5-1650   Karvapordens   C |            |
| styrelsesuppleant     Persponummer eller motivarande                       | Födelsedetum        |                | Captern Ombud                                            |            |
| test                                                                       | 1970-01-01          |                |                                                          |            |
| Passnummer                                                                 | Födelseort<br>test  |                |                                                          |            |
| Nuvarande mationatites                                                     |                     |                |                                                          |            |
| British Indian Ocean Territory (the)<br>Eventuelle tidiaare nationaliseter |                     |                |                                                          |            |
|                                                                            | ~                   |                |                                                          |            |
| Adressuppgifter                                                            |                     |                |                                                          |            |
| Gatuadress<br>Testgatan 1                                                  | Postnummer<br>12345 |                |                                                          |            |
| Land<br>KY                                                                 | Ort<br>Test         |                |                                                          |            |
|                                                                            |                     |                |                                                          |            |
|                                                                            |                     |                |                                                          |            |
| Astryt                                                                     |                     | Spara Bekratta |                                                          |            |
| 🖄 Arendeinformation 🕺 Personuppgitter                                      |                     |                |                                                          |            |

Du tar dig igenom formuläret genom att svara på frågorna och klicka på Nästa. Du som ombud kan också bifoga de bilagor som systemet kräver till exempel meritförteckning och eventuellt identitetshandling

När du har fyllt i allt som ombud kan fylla i visar systemet ett meddelande enligt nedan. Ledningspersonen behöver nu logga in i systemet och bekräfta informationen för att du ska kunna gå vidare i ärendet.

| J | ) Fl Ansök       | <ul> <li>Avanza For</li> </ul>                                                                                                    | ider AB Välj företag                     |                                                                                                    | C English | Svenska 🕐 🤐     |
|---|------------------|----------------------------------------------------------------------------------------------------|------------------------------------------|----------------------------------------------------------------------------------------------------|-----------|-----------------|
| + | Ny               | Ansökningsformulär (F-1650)                                                                                                    |                                          |                                                                                                    |           | Atgarder $\sim$ |
| ٥ | Mina arbetsuppgl | Det finns inga fler uppgifter för dig att utföra i det här ärendet just nu.                                                                                                    |                                          |                                                                                                    |           |                 |
|   | Mina ärenden     | 🗸 START 🔷 LÄMNA UPPOSETER                                                                                                    | BEXRĂFTA SVAR AUSLUT                     | Senaste innehåll (4)                                                                                                    |           |                 |
| 8 | Min profil       | Autoritationation  A. Autoritation  A. Autoritation  A. | Anatoria<br>Add<br>Instructioner<br>2030 | Antipation of the second second |           |                 |

### Ägarledningsprövning

Gör så här För att skapa en ny ägarledningsprövning:

- Välj först det ägarföretag som ägarledningsprövningen avser.
- Klicka på + Ny, välj **ägarledningsprövning.**

| ſ   | FI Ansök         |                | Välj företag         | ✓ Välj företag |               | ۵ | English       | Svenska | 0 | FO |
|-----|------------------|----------------|----------------------|----------------|---------------|---|---------------|---------|---|----|
| +   | Ny               | Mina arbetsupp | gifter               |                |               |   |               |         |   |    |
|     | Mina arbetsuppgi | Ansökan nummer | Eöratar              | - Ārendetvo    |               |   | = Skapad a    |         |   | 1  |
|     | Mina ärenden     | Angolan manima | i lonuag             | - minutyp      | - HinerathBur |   | ÷ Skapad e    |         |   |    |
| 8   | Min profil       |                |                      |                |               |   |               |         |   |    |
|     |                  |                |                      |                |               |   |               |         |   |    |
|     |                  |                |                      |                |               |   |               |         |   |    |
|     |                  |                |                      |                |               |   |               |         |   |    |
|     |                  |                |                      |                |               |   |               |         |   |    |
|     |                  |                |                      |                |               |   |               |         |   |    |
|     |                  |                |                      |                |               |   |               |         |   |    |
| ſ   | FI Ansök         |                | 🕜 Avanza Bank AB Väl | j företag      |               | 4 | English       | Svenska | 0 | FO |
|     | Ny               | Mina arbetsupp | gifter Agarföretag   |                |               |   |               |         |   |    |
| Leo | Iningsprövning   | Ansökan nummer | - Eðretag            | Ărendetvo      | Arbetsuppsift |   | = Skapad a    | ,       |   | Í  |
| Aga | Mine ashetsuppei |                | - Loreng             | - reenacyp     |               |   | . sumption of |         |   |    |
|     | Mina arbetsuppg  |                |                      |                |               |   |               |         |   |    |
| 2   | Min profil       |                |                      |                |               |   |               |         |   |    |
|     | init prom        |                |                      |                |               |   |               |         |   |    |
|     |                  |                |                      |                |               |   |               |         |   |    |
|     |                  |                |                      |                |               |   |               |         |   |    |
|     |                  |                |                      |                |               |   |               |         |   |    |
|     |                  |                |                      |                |               |   |               |         |   |    |

- Ange organisationsnummer (utan bindestreck) på det eller de institut som står under Finansinspektionens tillsyn och som är målbolag. Klicka sedan på Hämta.
- Klicka på Lägg till målbolag. Målbolaget visas på höger sida. Du kan lägga till flera målbolag.
- När du är klar, klicka på Nästa.

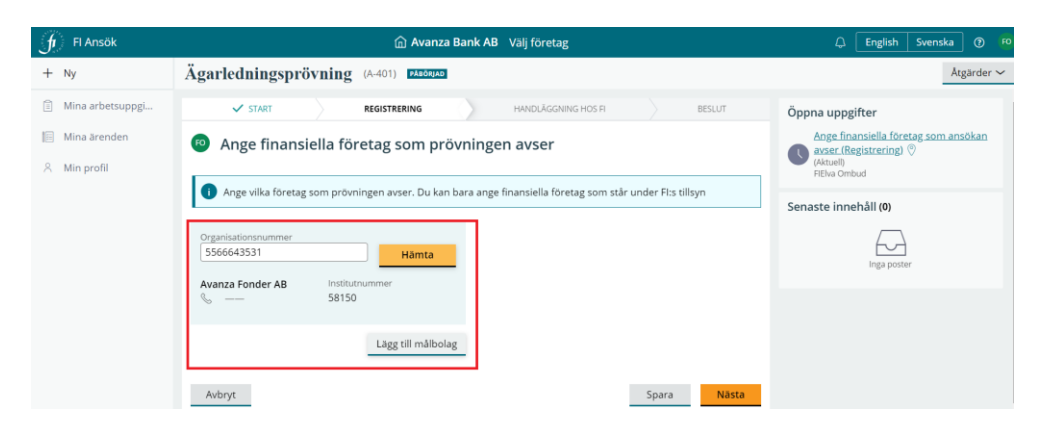

| ✓ START REGISTRERING                                  | HANDLÄGGNING HOS FI                        | BESLUT                                   |  |  |  |  |  |  |  |
|-------------------------------------------------------|--------------------------------------------|------------------------------------------|--|--|--|--|--|--|--|
| Ange finansiella företag som prövningen avser         |                                            |                                          |  |  |  |  |  |  |  |
| i Ange vilka företag som prövningen avser. Du kan bar | a ange finansiella företag som står u      | nder FI:s tillsyn                        |  |  |  |  |  |  |  |
| Organisationsnummer Hämta                             | Målbolag<br>Avanza Fonder AB<br>5566643531 | ो <u>Ta bort</u><br>Institutnummer 58150 |  |  |  |  |  |  |  |
| Avbryt                                                | 1                                          | Spara Nästa                              |  |  |  |  |  |  |  |

- Fyll i personnummer (för en svensk medborgare) eller markera **Ej folkbokförd i Sverige** och fyll i en mejladress (för en utländsk medborgare) för den person eller de personer som ska prövas.
- Fyll i formuläret. Se instruktionen om ledningsprövning i avsnittet ovan.

| Ägarledningsprövning (A-401) PABÖRJAL                                                                                                    | 2                                  |  |  |  |  |  |  |
|----------------------------------------------------------------------------------------------------|------------------------------------|--|--|--|--|--|--|
| ✓ START REGISTRERING                                                                                                    | HANDLÄGGNING HOS FI BESLUT         |  |  |  |  |  |  |
| Ange ledningsperson(er) och po                                                                                                    | osition                            |  |  |  |  |  |  |
| Lägg till person(er) och den position eller befattning som prövningen avser. När du klickar på knappen Skicka till<br>ledningspersoner skickas ett mejl till angivna personer med information om att en digital ansökan har påbörjats<br>och att det finns formulär för dem att fylla i. |                                    |  |  |  |  |  |  |
| Sök person                                                                                                    |                                    |  |  |  |  |  |  |
| ✓ Ej folkbokförd i Sverige                                                                                                    |                                    |  |  |  |  |  |  |
| Mejladress           acctestfi14@fi.se         Sök                                                                                                    |                                    |  |  |  |  |  |  |
|                                                                                                    |                                    |  |  |  |  |  |  |
| Avbryt                                                                                                    | Spara Skicka till ledningspersoner |  |  |  |  |  |  |

• När du är klar med formuläret, klicka på Nästa.

• Välj betalsätt och skicka in till FI.

| J FI Ansök                                                 | n Avanza Ban                                                                                                    | k AB Välj företag                |                      | 🗘 English Svenska 🕐 🔨                                                                        |
|------------------------------------------------------------|----------------------------------------------------------------------------------------------------|----------------------------------|----------------------|----------------------------------------------------------------------------------------------|
| + Ny                                                       | Ägarledningsprövning (A-401) PALEGRAD                                                                                      |                                  |                      | Atgärder ∽                                                                                   |
| <ul> <li>Mina arbetsuppgi</li> <li>Mina ärenden</li> </ul> | Välj betalsätt och skicka in                                                                                               |                                  |                      | Atgärda korrespondens      Administratör     Välj betalsätt och skicka in     Registrering)  |
| 옷 Min profil                                               | R Min profil Bankgiro Faktura                                                                                              |                                  |                      | (Aktuell)<br>FIElva Ombud<br>Ansökningsformulär (F-1653)<br>fev Löst-avslutad                |
|                                                            | 818-3790                                                                                                    | Avanza Fonder AB                 | 15 000,00 SEK        |                                                                                              |
|                                                            | OCR nummer                                                                                                    | Totala                           | 15 000,00 SEK        | Senaste innehåll (3)                                                                         |
|                                                            | 8035171105446                                                                                                    |                                  |                      | Asanconingsprovining - A-401<br>A-401   Korrespondens   Ag<br>apr 04, 2023 09:50 f.m. GMT+0. |
|                                                            | Betalningsalternativ<br>Bankgiro<br>Betala summan 15 000 SEK till konto 818-3790 inom 31<br>8035171105446 vid inbetalning. | 0 dagar från det att ansökan ski | ickats in. Ange OCR  | Apartechnicspace/Annue LVE - 3 Jaan       April - Formulardokument                           |
|                                                            | Avbryt                                                                                                    |                                  | Spara Skicka till FI |                                                                                              |

#### Fylla i ett formulär som prövande

Innan ett företag under FI:s tillsyn, eller en ägare till detta företag, kan skicka in en ansökan om ägar- och/eller ledningsprövning behöver du som prövande fylla i ett eller flera formulär. Formulären innehåller frågor om anställningar och uppdrag, kvalificerat ägande, intressekonflikter och anseende. Du behöver också bifoga en meritförteckning och eventuellt fler bilagor.

När en ansökan har påbörjats av ett ombud och du har angetts som prövande får du ett mejl från e-tjänsten Ansök. Mejlet ses ut som på bilden nedan. Du kan klicka på länken i mejlet för att logga in i systemet.

| Ledningsprövning / Ledningsprövning - Ärendenummer (A-223)                                                                                                    |               |                 |                          |         |
|----------------------------------------------------------------------------------------------------|---------------|-----------------|--------------------------|---------|
| anok                                                                                                    | ⇔ Svara       | ) Svara alla    | → Vidarebefordra         |         |
| Til © Ekine Felg                                                                                                    |               |                 | ons 2023-03-00           | 8 16:00 |
| HI                                                                                                    |               |                 |                          |         |
| Ett företag under Finansinspektionens tillsyn har påbörjat en digital anskan om prövning av ledningsperson. Innan företaget kan skoka in anskan till Finansinspektionen behöver du fylla i ett eller flera formulär. Formulären innehåller frågor om anställningar<br>ansende. Du behöver också bifoga en mentförteckning och eventvallt före blägor.                                                             | och uppdrag,  | kvalificerat äg | ande, intressekonflikter | och     |
| Logga in via nedanstående länk för att utföra dina uppgifter.                                                                                                    |               |                 |                          |         |
| Loga in i Fix e taint for anothing at                                                                                                    |               |                 |                          |         |
| Observera att det inte går att svara på detta meddelande. Om du har frågor, kontakta <u>support ansck@fi.so.</u>                                                                                                    |               |                 |                          |         |
|                                                                                                    |               |                 |                          |         |
| A company that is subject to Finansingektionen's supervision has started an online application for a management suitability assessment. You will need to fill out some forms before the company can submit the application to Finansingektionen. The forms co assignments, qualifying ownership, conflicts of interest and reputation. You will also need to attach a CV and, if relevant, additional appendices. | tain question | ns about your e | employment and           |         |
| Please log in via the link below to fill out the forms.                                                                                                    |               |                 |                          |         |
| Logga in i Fix e tjänt för ansökningar                                                                                                    |               |                 |                          |         |
| Please note that it is not possible to respond to this email. If you have any questions, please email <u>account encoded to</u>                                                                                                    |               |                 |                          |         |
| Med visnig halsning,                                                                                                    |               |                 |                          |         |
| Finansinspektionen                                                                                                    |               |                 |                          |         |
|                                                                                                    |               |                 |                          |         |

När du loggar in ser du Mina arbetsuppgifter som förstasida. Där hittar du det formulär som du behöver fylla i (börjar på  $\mathbf{F}$ ). Du kan se det företag som har påbörjat ansökan och vilken typ av ansökan det är (ledningsprövning eller ägarledningsprövning).

| ſ | FI Ansök         |                      |                                |                  | 🗘 English Svenska (          |
|---|------------------|----------------------|--------------------------------|------------------|------------------------------|
| Ċ | Mina arbetsuppgi | Mina arbetsuppgifter |                                |                  |                              |
|   | Mina öppna ären  |                      |                                |                  |                              |
|   |                  | Formulär nummer      | Företag                        |                  | 🐺 Arbetsuppgift              |
|   |                  | F-1451               | PP Pension Försäkringsförening | Ledningsprövning | Visa information om prövning |
|   |                  |                      |                                |                  |                              |
|   |                  |                      |                                |                  |                              |
|   |                  |                      |                                |                  |                              |

För att öppna formuläret, klicka på uppgiften med F-numret. Formuläret öppnas. Den gula rutan visar vilket företag som har påbörjat ansökan och enligt vilket regelverket kommer FI handlägga ärendet. Klicka på **Nästa** för att gå vidare.

|    | ✓ START                                                       | LÄMNA UPPGIFTER                                       |                                  | BEKRÄFTA SVAR                        |                  | AVSLUT       |
|----|---------------------------------------------------------------|-------------------------------------------------------|----------------------------------|--------------------------------------|------------------|--------------|
| FP | Information om                                                | prövning                                              |                                  |                                      |                  |              |
| •  | Företaget <b>PP Pension Fö</b><br>skicka in ansökan till Fina | rsäkringsförening har på<br>nsinspektionen behöver du | börjat en ar<br>ı fylla i följan | sökan om ledningsprö<br>de formulär: | övning. Innan fo | öretaget kan |
|    | Ledningsprövnin     Formulären innehåller fra                 | g (FFFS 2019:21)<br>agor om anställningar och         | uppdrag, kva                     | lificerat ägande, intre:             | ssekonflikter oc | h anseende.  |
|    | tillgänglig för Finansinspe                                   | ktionen förrän hela ansöka                            | an skickas in                    | av PP Pension Försäkr                | ingsförening.    | nar bir inte |
| A  | vbryt                                                         |                                                       |                                  |                                      | Spara            | Nästa        |

Du tar dig igenom formuläret genom att svara på frågorna. När du är klar klicka på **Bekräfta** eller **Nästa**. Om du behöver lämna formuläret för att fortsätta senare kan du klicka på **Spara**. Om du vill gå tillbaka till föregående fråga, klicka på **Föregående**. Om du svarar **ja** på någon av frågorna är det obligatorisk att lämna en kommentar och redogöra för omständigheterna.

| Mina arbetsuppgi  | Ledningspröwning (A-173) Lagrum:                                                                                                    | Atgärder 🗸                                                                                       |
|-------------------|----------------------------------------------------------------------------------------------------|--------------------------------------------------------------------------------------------------|
| 🖄 Mina öppna ären | Ansokningsformular (F-1451) plaguas FFFS 2019:21 1 under de senaste fem åren varit (eller år) part i något skiljenämndsforfarande eller någon civilitating (stoch (ef anterlating) process eller förvaltningsprocess som rör skatt eller näringsverkamher?                                                                                                    |                                                                                                  |
|                   | A Keig     January Katalan Katalan Katala |                                                                                                  |
|                   | varit föremål för etti ingripande (exempelvis sårskild augift, sariktionsavgift, föreläggande<br>om att vidta ålgetider, anmärkning, varning eller återkalletse av ett tillstånd) av en<br>tillsynsmyndighet. I Sverige eller utomlands?     Ja Noj                                                                                                    |                                                                                                  |
|                   | under de sanaste tio åren i Sverige eller utomiands fått avslag på en anstikan, blivit<br>ueskuten eller på annat sätt begrännats svid gäller rätten att utföra verksamhet eller yrke<br>som träver tittaladvid, rgistraring eller länande?     Ja Nej     under de sanaste tio åren lämplighetsprövats av en utländsk behörg myndighet?     under de sanaste tio åren lämplighetsprövats av en utländsk behörg myndighet?     Evedogör för omsänndigheterna •     FCA (Storbritannien) i samband med                                                                                                    |                                                                                                  |
|                   |                                                                                                    | Redogor for omstandghetena +<br>FCA (Storbritannien) i samband med min roll som xxx i xxx bolag. |
|                   | Föregående                                                                                                    | Aterstiende: 935 tecken Spara Nästa                                                              |

Du behöver bifoga en meritförteckning och eventuellt fler bilagor. Systemet visar dig när det är dags att bifoga dessa och det gör du genom att klicka på **Bifoga filer**, sedan **Välj fil(er)** eller **dra filen och släpp** filen i dra och släpp-fönstret. När du är klar, klicka på **Bifoga**.

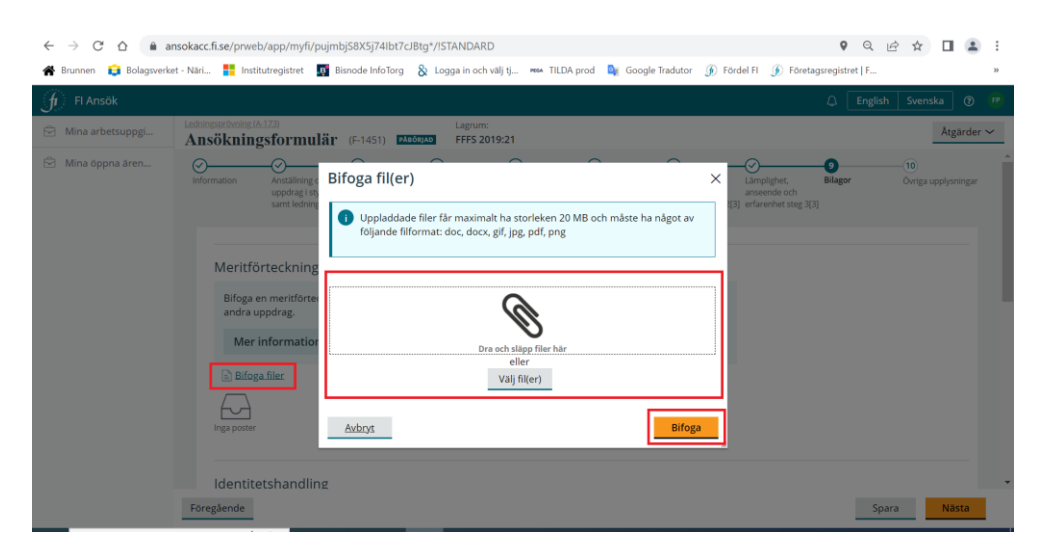

Granska och bekräfta informationen i formuläret innan du skickar tillbaka det till ombudet.

| JI Fl Ansök        |                                                                                                    | Ð | English | Svenska | 0        |
|--------------------|----------------------------------------------------------------------------------------------------|---|---------|---------|----------|
| 🖄 Mina arbetsuppgi | Lectringsortwing (A-173)<br>Ansökningsformulär (F-1451) PAGOUAG                                                                                                    |   |         | Åt      | gärder 🗸 |
| 🕑 Mina öppna ären  | Ubhadlogadi         Ibhadlogadi         Ibhadlogadi |   |         |         |          |
|                    | Kontrollera att alla uppgifter är korrekta.     Märmed intygas att lamnade uppgifter är riktiga och fullständiga.      Avbryt     Spara     Bekräfta                                                                                                    |   |         |         |          |

Sedan visas en sammanställning av det eller de formulär som du har bekräftat. Klicka på **Skicka till ombud** för att slutföra uppgiften.

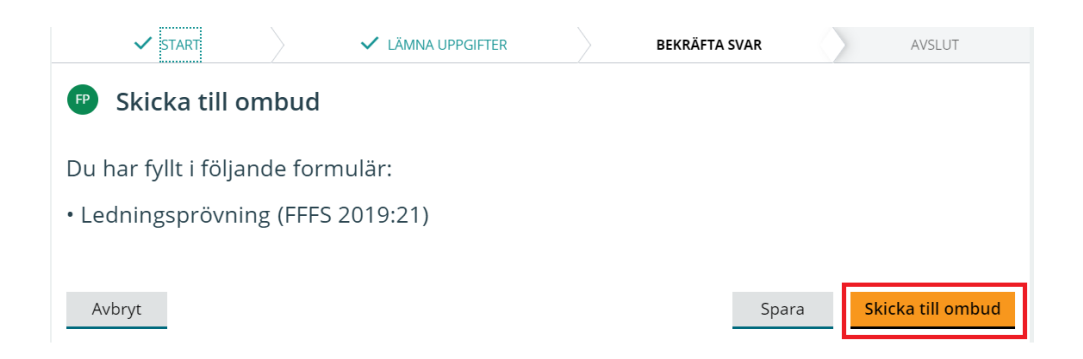

Du får ett grönt meddelande från systemet enligt bilden nedan.

Till höger kan du se en sammanställning av de bilagor som du har bifogat och formuläret som du har bekräftat.

| fi Fi Ansök       | Ledningsprösming (A-123)                                                     |                                                                  | 🗘 English Svenska 🕐 🚺                                                                                                    |
|-------------------|------------------------------------------------------------------------------|------------------------------------------------------------------|----------------------------------------------------------------------------------------------------|
| Mina arbetsuppgi  | Ansökningsformulär (F-1451) Avenuati                                         |                                                                  | Atgarder ~                                                                                                    |
| 🖄 Mina öppna ären | Tack! Informationen som du har fyllt i och de bilagor so                     | m du har bifogat har skickats till ombudet. Du behöver inte göra | något mer.                                                                                                    |
|                   | V START                                                                      | ✓ BEKRÄFTA SVAR ✓ AVSLUT                                         | Senaste innehåll ( <b>5)</b>                                                                                                    |
|                   | Arendeinformation & Personuppgifter                                          |                                                                  | Ledningsprövning FFFS 2019 21<br>F-1451   Formulardokument<br>apr 04, 2023 10-46 f.m. GMT+0                                       |
|                   | Formulär<br><sub>Skapat av</sub>                                             | Ansökan nr                                                       | F-1451   Svar från utländsk<br>apr 04, 2023 10:40 f.m. GMT+0                                                                      |
|                   | FITre Ombud (1mån sedan)<br>13 februari 2023 14:13                           | A-173                                                            | F1451   Identiteshandling  <br>404, 2023 10:40 f.m. GMT+0. E<br>FTVå Provande                                                     |
|                   | Företag                                                                      |                                                                  | F-1451   Meritförteckning  <br>F-1451   Meritförteckning  <br>apr 04, 2023 10:39 f.m. GMT+0 :                                     |
|                   | PP Pension Försäkringsförening<br>Box 7760, 103 96, Stockholm, SE<br>0000000 | Institutnummer<br>72397                                          | FIVA Provande<br>Ledningspröxing / Management Su-<br>F-1451   Korrespondens   FL-<br>feb 13, 2023 02:13 e.m. (MT+0<br>FITre Ombud |
|                   | Tjänstepensionstorening                                                      |                                                                  | Ladda mer                                                                                                    |

#### Ta bort en ansökan

Du som agerar ombud kan alltid ta bort en ansökan innan den har skickats in till FI.

Gör så här om du vill ta bor en ansökan:

- Gå till Mina ärenden.
- Öppna den ansökan du vill radera.

| f     | FI Ansök         |                    | Välj företag                   | ✓ Vālj företag |                  | <u></u> ۵    | English Svenska | 0 😐 |
|-------|------------------|--------------------|--------------------------------|----------------|------------------|--------------|-----------------|-----|
| +     | Ny               | Mina ärenden       |                                |                |                  |              |                 |     |
| i III | Mina arbetsuppgi | Ansökan nummer 🛛 👳 | Företag                        |                | Ärendetyp        | Status       | 🐺 Skapat datum  |     |
|       |                  | <u>A-407</u>       | Swedbank AB                    |                | Ledningsprövning | Pâbörjad     | 2023-04-04      |     |
| ~     | Min profil       | <u>A-400</u>       | Avanza Fonder AB               |                | Ledningsprövning | Påbörjad     | 2023-04-03      |     |
|       |                  | <u>A-399</u>       | Avanza Fonder AB               |                | Ledningsprövning | Påbörjad     | 2023-04-03      |     |
|       |                  | <u>A-323</u>       | PP Pension Försäkringsförening |                | Ledningsprövning | Påbörjad     | 2023-03-20      |     |
|       |                  | <u>A-385</u>       | PP Pension Försäkringsförening |                | Ledningsprövning | Handläggning | 2023-03-30      |     |
|       |                  | A-396              | PP Pension Försäkringsförening |                | Ledningsprövning | Påbörjad     | 2023-04-03      |     |

- Klicka på Åtgärder.
- Välj Ta bort ansökan.
- Du får en kontrollfråga innan ansökan raderas från e-tjänsten. Vill du fortsätta, klicka på **Bekräfta**.

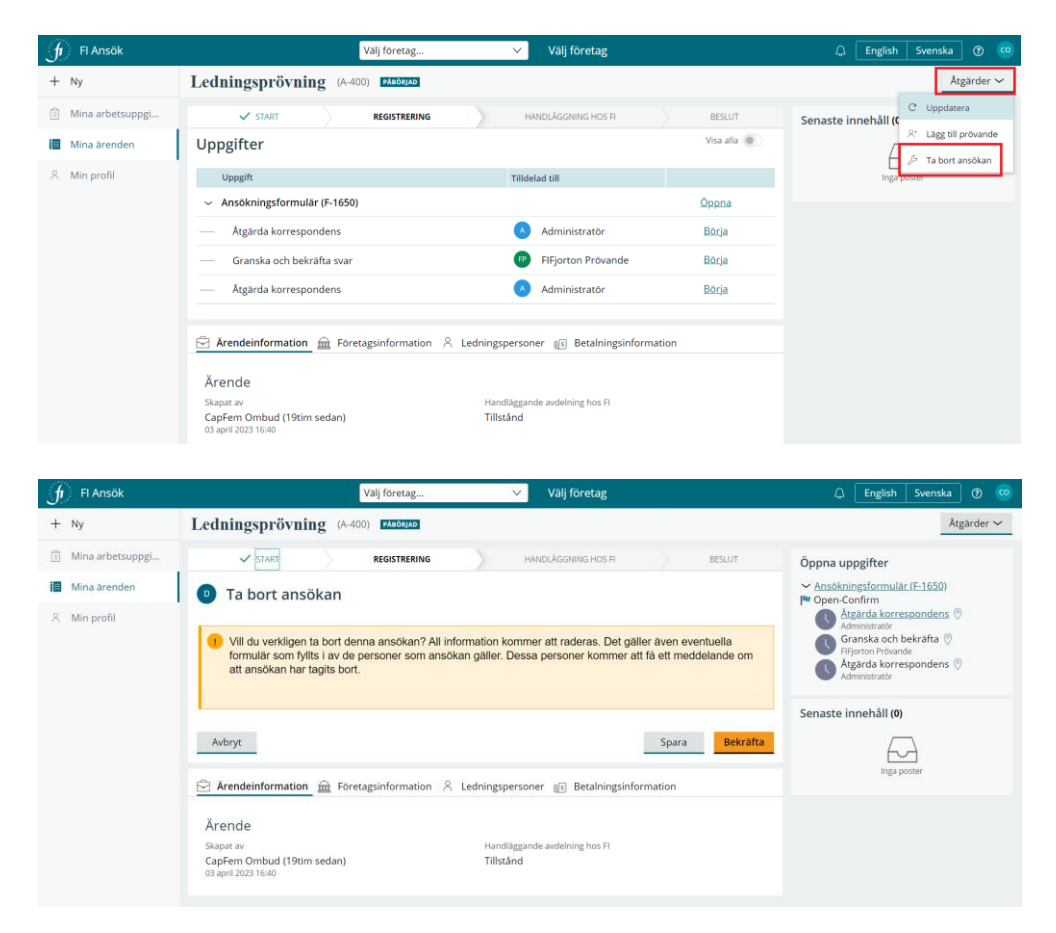

Ansökan tas bort från systemet. E-tjänsten skickar ett mejl till de ledningspersoner som är kopplade till ansökan om att ansökan har tagits bort och att de kan bortse från tidigare mejl.

| Hejl                                                                                                    |
|----------------------------------------------------------------------------------------------------|
| Du kan bortse från den begäran du har fått tidigare om att logga in i Finansinspektionens e-tjänst och fylla i formulär. Det ombud som påbörjade en ansökan har nu tagit bort<br>ansökan ur e-tjänsten.                   |
| You can ignore the previous message about completing a task in Finansinspektionen's online application tool. The company's representative who created the application has now deleted the application from the e-service. |
| Vanliga halsningar,<br>Finansinspektionen                                                                                                    |

### Ta bort ledningsperson i en ansökan

Du som agerar ombud kan ta bort en ledningsperson i en pågående ansökan som inte har skickats in till FI.

• Öppna ansökan via Mina ärenden.

| ſ  | Fl Ansök                                  |              |         | Välj företag                   | $\sim$ | Välj företag |                  | ¢            | Engli        | sh Svenska | 0 | ~ |
|----|-------------------------------------------|--------------|---------|--------------------------------|--------|--------------|------------------|--------------|--------------|------------|---|---|
| +  | Ny                                        | Mina ä       | renden  |                                |        |              |                  |              |              |            |   |   |
| :  | Mina arbetsuppgi Ansökan nummer 🐺 Företag |              | Företag |                                |        | Ārendetyp    | Status           |              | Skapat datum |            |   |   |
| L. | Min profil                                | <u>A-399</u> |         | Avanza Fonder AB               |        |              | Ledningsprövning | Påbörjad     |              | 2023-04-03 |   |   |
|    | Min prom                                  | <u>A-323</u> |         | PP Pension Försäkringsförening |        |              | Ledningsprövning | Påbörjad     |              | 2023-03-20 |   | 1 |
|    |                                           | <u>A-385</u> |         | PP Pension Försäkringsförening |        |              | Ledningsprövning | Handläggnir  | ng           | 2023-03-30 |   |   |
|    |                                           | <u>A-396</u> |         | PP Pension Försäkringsförening |        |              | Ledningsprövning | Påbörjad     |              | 2023-04-03 |   |   |
|    |                                           | <u>A-397</u> |         | Swedbank AB                    |        |              | Ledningsprövning | Inväntar bet | alning       | 2023-04-03 |   |   |
|    |                                           | <u>A-398</u> |         | Avanza Fonder AB               |        |              | Ledningsprövning | Påbörjad     |              | 2023-04-03 |   |   |

• Klicka på **Ledningspersoner**. Du ser en lista över prövningspersonerna och en papperskorgsikon till höger. För att ta bort en prövningsperson, markera rätt person och klicka på papperskorgen.

| fr FLA   | Ansök       | Va                                                                                                    | lj företag                                                                                      | $\sim$    | Välj företag         |                    |   | ۵                                   | English                       | Svensk        | a ()     | ~ |
|----------|-------------|----------------------------------------------------------------------------------------------------|-------------------------------------------------------------------------------------------------|-----------|----------------------|--------------------|---|-------------------------------------|-------------------------------|---------------|----------|---|
| + Ny     |             | Ledningsprövning (A-323)                                                                                                   | PÁSÖRJAD                                                                                        |           |                      |                    |   |                                     |                               |               | Åtgärder | ~ |
| 📋 Mina a | arbetsuppgi | Uppgifter                                                                                                    |                                                                                                 |           |                      | Visa alla          | w | Styrelsen<br>A-323   S<br>mar 20, 2 | s samlade kor<br>yrelsens kom | pete<br>GMT+I |          |   |
| 📕 Mina a | ärenden     | Uppgift                                                                                                    |                                                                                                 | Tilldel   | ad till              |                    |   | CapFern (                           | Ombud                         |               |          |   |
| 8 Min pr | orofil      | CreateApplication (Registrering)                                                                                           |                                                                                                 | <b>co</b> | CapFem Ombud         | <u>Börja</u>       |   |                                     |                               |               |          |   |
|          |             | <ul> <li>Ansökningsformulär (F-1648)</li> </ul>                                                                            |                                                                                                 |           |                      | Öppna              |   |                                     |                               |               |          |   |
|          |             | Pâbörja formulār                                                                                                    |                                                                                                 | 0         | CapFem Ombud         | Börja              |   |                                     |                               |               |          |   |
|          |             | <ul> <li>Ansökningsformulär (F-1593)</li> </ul>                                                                            |                                                                                                 |           |                      | Öppna              |   |                                     |                               |               |          |   |
|          |             | Granska och bekräfta svar                                                                                                  |                                                                                                 | FP        | FIFjorton Prövande   | Börja              |   |                                     |                               |               |          |   |
|          |             | <ul> <li>Åtgärda korrespondens</li> </ul>                                                                                  |                                                                                                 | ٨         | Administratör        | Börja              |   |                                     |                               |               |          |   |
|          |             | Arendeinformation      Arendeinformation     Fifjorton Prövande     Accessifikelise     Ole-Maja Ombud     elane_felkelise | Formution <u>Lednings</u><br>Formulär nr<br>F-1593 PAREKIJAD<br>Formulär nr<br>F-1648 PAREKIJAD | persor    | er Betalningsinforma | Úppna j<br>Úppna j |   |                                     |                               |               |          |   |

Du får en kontrollfråga innan personen tas bort.

| Ta bort prövande                                   | >        | < |  |  |  |  |
|----------------------------------------------------|----------|---|--|--|--|--|
| Är du säker på att du vill ta bort denna prövande? |          |   |  |  |  |  |
| Avbryt                                             | Bekräfta |   |  |  |  |  |
|                                                    |          |   |  |  |  |  |

**Observera** att du behöver lägga till en ny ledningsperson innan du kan ta bort alla ledningspersoner i en ansökan. Om du vill ta bort hela ansökan se sida 22.

#### Lämna in begäran, komplettering, föreläggande

Om ansökan behöver kompletteras så kommer FI att informera dig om det via e-tjänsten Ansök. Du som agerar ombud får ett mejl om att din ansökan behöver kompletteras. Se bild nedan.

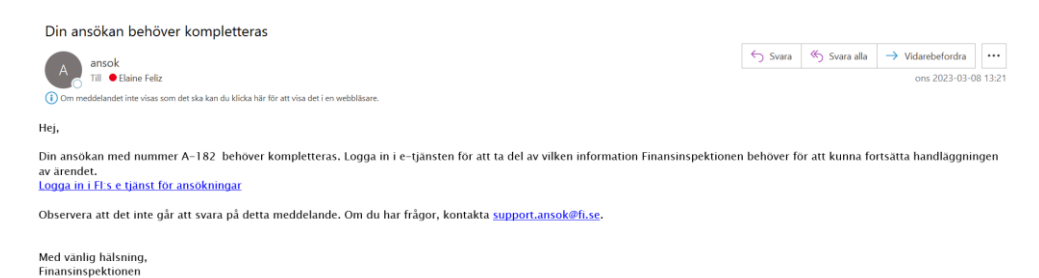

Du kan klicka på länken i mejlet för att logga in i e-tjänsten och ta reda på vilken information som ni behöver komplettera och skicka till FI.

Du hittar begäran om komplettering/föreläggande under Mina arbetsuppgifter med **K-nummer**. Klicka på uppgiften för att öppna den.

K- nummer får varje begäran om komplettering eller föreläggande som handläggare på FI begär.

| f Fl Ansök        |                      | Vālj företag V | ālj företag                  | () English Sve | nska 🕜 🤦 |
|-------------------|----------------------|----------------|------------------------------|----------------|----------|
| + Ny              | Mina arbetsuppgifter |                |                              |                |          |
| Mina arbetsuppgi. | Ansākas summer       |                | = Arcandetum = Archeterumeni | = Chanad au    |          |
| 🗐 Mina ärenden    | K-28 Avar            | nza Fonder AB  | Komplettering Skirka in sva  | r Tilda@fis    | -        |
| ⊗ Min profil      |                      |                |                              |                | -        |
|                   |                      |                |                              |                |          |
|                   |                      |                |                              |                |          |

Under Mina arbetsuppgifter kan du se vad du behöver komplettera och sista datum för att göra det.

Gör så här för att svara på begäran:

• Klicka på Bifoga filer och sedan Skicka till FI.

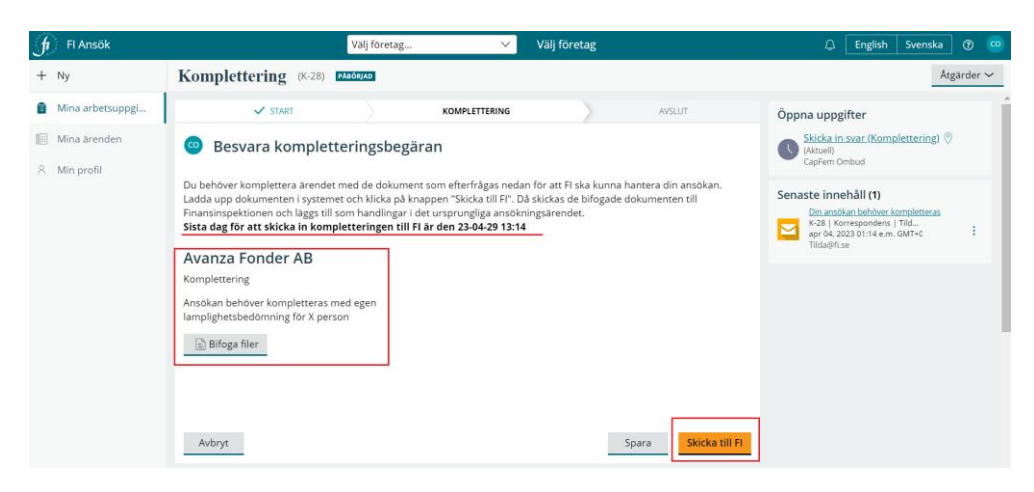

Du får ett meddelande på skärmen när uppgiften har slutförts.

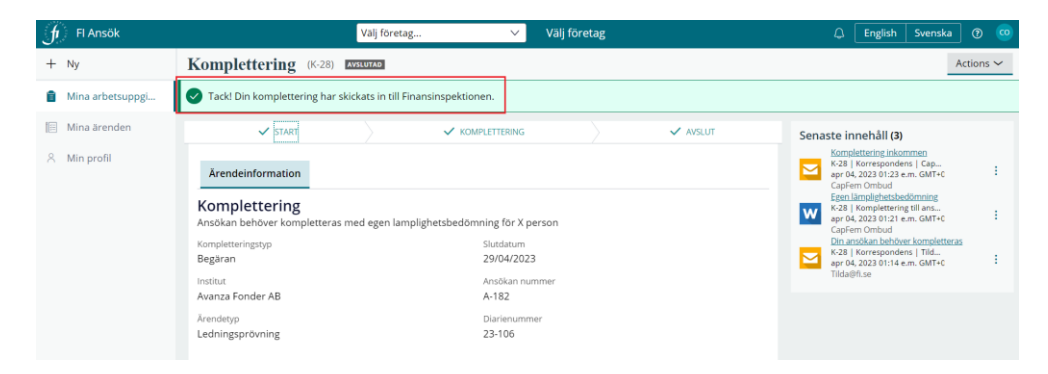

#### Ta del av beslut i en ansökan

När FI har fattat beslut i ditt ärende får du som ombud ett mejl från etjänsten Ansök. Mejlet innehåller information om att ett beslut har fattats och ärendets id-nummer.

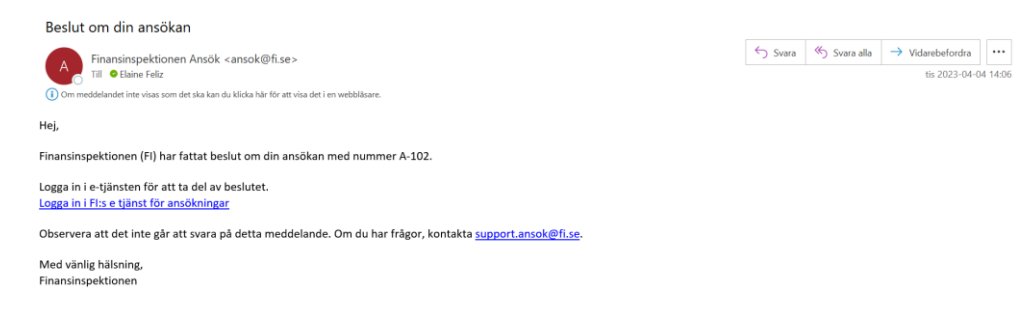

Gör så här för att ta del av beslutet:

- Logga in i Ansök för att ta del av beslutet.
- Gå till **Mina ärenden** och öppna det ärende som visas i mejlet. Ärendet byter då status till **Avslutad** i e-tjänsten.

| enska 🕜 😳 |
|-----------|
|           |
|           |
| atum 🐺    |
| -02       |
| -20       |
|           |

När du öppnar ärendet kan du se beslutet eller slutskrivelsen till höger under **Senaste innehåll**.

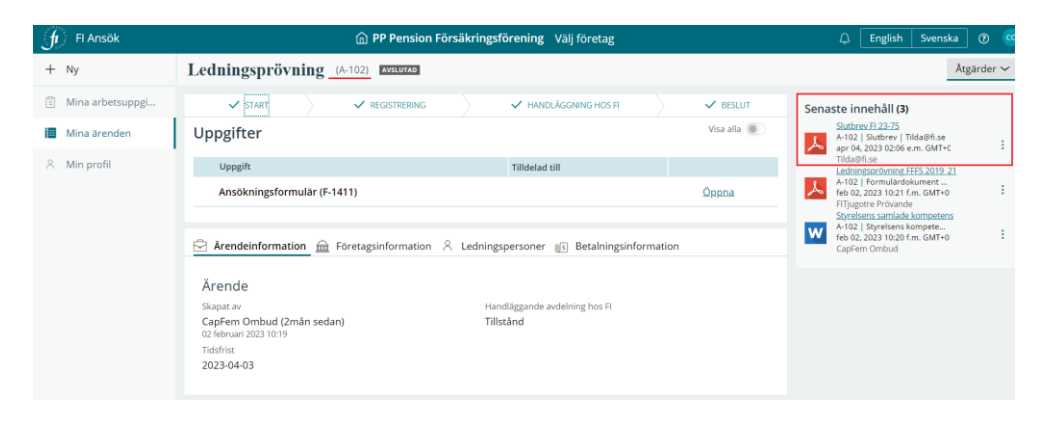

# Hjälp och support

Du hittar information om e-tjänsten Ansök i denna användarmanual och genom att använda autoguide. Klicka på frågeteckens ikon högst upp.

| ſ | FI Ansök         |                    | Valj foretag | ~ | Välj företag |               |          | glish Svenska i  | 0 😳 |
|---|------------------|--------------------|--------------|---|--------------|---------------|----------|------------------|-----|
| + | Ny               | Mina arbetsuppgift | er           |   |              |               | Starta   | om guiden        |     |
| 8 | Mina arbetsuppgi |                    |              |   |              |               | C) CMRUS | anvanuarmanualen |     |
| i | Mina ärenden     | Ansökan nummer     | Företag      |   | Ārendetyp    | Arbetsuppgift |          | Skapad av        |     |
| 8 | Min profil       |                    |              |   |              |               |          |                  |     |
|   |                  |                    |              |   |              |               |          |                  |     |

Du kan alltid nå support för Ansök genom att mejla till support.ansok@fi.se

Skicka inte ansökan, övriga handlingar, kompletteringar till support.

När det gäller frågor om ett ärende som är i handläggningsfas hos FI kontakta <u>finansinspektionen@fi.se</u>